# How to Setup payment remittance approval for bank file.

Payment is the voluntary transfer of money, equivalent, or other valuable items from one person to another in exchange for goods or services received or to meet a legal obligation. Users makes payments manually through manual remittance or at payment level.

This document serves to show how you can setup payment approval before bank file is created and control the process of payment, remittance, and bank file creation depending on the authorization level: Approval of outgoing payments on the payment level or on the manual remittance level.

Setup up the approver user profile by navigating to:

Setup > users > Parameter> Acc Payable/Acc receivable.

Ensure the PAYAPP (Payment authorization) is set to yes.

| Ŵ         | General Organization Para  | meters | Access Account Addresses Bank d | etails Project management |
|-----------|----------------------------|--------|---------------------------------|---------------------------|
| 40        | : Supervisor               | SES    | Session management              | Q. :                      |
| 41        | : Supervisor               | TRD    | Traductions                     | Q:                        |
| 42        | : Supervisor               | WRK    | Workflow                        | Q. i                      |
| 43        | : Common Data              | CCM    | Change control management       | Q. I                      |
| 44        | : Common Data              | CLO    | Closing operations              | Q. I                      |
| 45        | E Common Data              | CPT    | Accounting Rule                 | Q. I                      |
| 46        | E Common Data              | DEF    | Default values                  | Q. I                      |
| 47        | E Common Data              | EDI    | Dematerialization               | Q.I                       |
| 48        | : Common Data              | INT    | User interface                  | Q. :                      |
| 49        | : Common Data              | MIS    | Miscellaneous                   | Q. :                      |
| 50        | : Common Data              | NCS    | Non-conformance                 | Q. :                      |
| 51        | : Common Data              | PAP    | Payment approval management     | Q. I                      |
| 52        | : Common Data              | PJM    | Project management              | Q. I                      |
| 53        | : Common Data              | TEX    | Text management                 | Q. i                      |
| 54        | : Time management-X3P      | MIS    | Miscellaneous                   | Q. :                      |
| 55        | Acc Payable/Acc Receivable | AUZ    | Authorizations                  | Q. :                      |
| view      | Acc Payable/Acc Receivable | DEF    | Default values                  | Q. :                      |
|           | Acc Payable/Acc Receivable | EXP    | Expenses management             | Q. :                      |
| ter searc | Acc Payable/Acc Receivable | FUP    | Reminder management             | Q. :                      |
| 59        | : Sales                    | AUZ    | Authorizations                  | Q. i                      |

| Soge     | X3 🛗                |          |        |           |                                |       |                           |      | Super administrator | Super administrator | X3ERPV12/SEED | ?      | ☆ • | Ø  |
|----------|---------------------|----------|--------|-----------|--------------------------------|-------|---------------------------|------|---------------------|---------------------|---------------|--------|-----|----|
| Users    |                     |          |        | All > Se  | tup > Users                    |       |                           |      |                     |                     |               |        |     | De |
|          |                     | All > Si | tup    | > Users   |                                |       |                           |      |                     |                     | Default       | t * .  |     |    |
| Code     | Name                | Har      |        |           |                                |       |                           |      |                     |                     |               | $\sim$ |     |    |
|          | T                   | USE      | n b    | aramete   | 15                             |       |                           |      |                     |                     | OK :          |        |     |    |
| ADMCA    | Customer admin      |          |        |           |                                |       |                           |      |                     |                     | A             | 111    | _   |    |
| ADMIN    | System Administ     | User     | code   |           |                                |       |                           |      |                     |                     |               |        |     |    |
| ECOMM    | E-commerce          | AD       | MIN    |           |                                |       |                           |      |                     |                     |               | •      |     |    |
| ERP      | Sage X3 user        | Syster   | n Adr  | mini      |                                |       |                           |      |                     |                     |               | 1      |     |    |
| ERPAE    | ARE Sage X3 uses    | Chap     | ter    | Gro       | up                             |       |                           |      |                     |                     |               |        |     |    |
| ERPAU    | AUS Sage X3user     | TRS      |        | A         | JZ                             |       |                           |      |                     |                     |               | ~      |     |    |
| ERPBH    | BHR Sage X3 use     | Acc Pi   | iyable | e/Ac Auti | norizations                    |       |                           |      |                     |                     |               | 8      |     |    |
| ERPBR    | BRI Sage X3 user    | 1.       | Q      |           |                                |       |                           |      | 5 Results           | Display: 20         | > ± 2         |        |     |    |
| ERPCH    | CHI Sage X3 user    |          | i.     | Parameter | Description                    | Value |                           |      | Set                 | Lovel               |               |        |     |    |
| ERPDE    | DE Sage X3 user     |          |        | rurumeter | Description                    | Volue |                           |      | 0.1                 | Corei               |               |        |     |    |
| ERPFR    | FRA Sage X3 user    | 1        |        | BIDBPENT  | Authorize bank acct. no. entry | Yes   |                           |      | Q :                 | Folder              |               |        |     |    |
| ERPIT    | ITA Sage X3 user    | 2        |        | BIDPAYENT | Authorize bank acct. no. entr  | Yes   |                           |      | Q :                 | Folder              |               |        |     |    |
| ERPPO    | POL Sage X3 use     | 3        | 1      | PAYAPP    | Payment authorization          | Yes   |                           |      | Q I                 | User                |               |        |     |    |
| ERPPT    | POR Sage X3 use     | 4        | 1      | REOPENRE  | Reopen closed bank rec         | No    |                           |      | Q I                 | Folder              |               |        |     |    |
| ERPSA    | SAU Sage X3 use     | 5        | 11     | VARFILGEN | Blocking if faulty file        | No    |                           |      | Q.I                 | User                |               |        |     |    |
| ERPSW    | SWI Sage X3 use     | 6        | 14     |           |                                |       |                           |      | Q.I                 |                     |               |        |     |    |
| ERPUS    | US Sage X3 user     |          |        |           |                                |       |                           |      |                     |                     |               |        |     |    |
| ERPZA    | ZAF Sage X3 user    |          |        |           |                                |       |                           |      |                     |                     |               |        |     |    |
| FU00     | Data administrator  |          |        | \$7       | Acc Payable/Acc Receivable     | EXP   | Expenses management       | d :  |                     |                     | Folder        |        |     |    |
| FU01     | Chief accountant    |          |        | 58        | Acc Payable/Acc Receivable     | FUP   | Reminder management       | Q i  |                     |                     | User          |        |     |    |
| FU02     | A/P accounting ma   | nager    |        | 59        | : Sales                        | AUZ   | Authorizations            | Q.I  |                     |                     | User          |        |     |    |
| FU03     | A/R accounting ma   | nager    |        | 60        | : Sales                        | INV   | Invoicing rules           | Q.I  |                     |                     | Folder        |        |     |    |
| FU04     | Controller          |          |        | 61        | : Sales                        | ORD   | Order management rules    | Q.I  |                     |                     | Folder        |        |     |    |
| FU05     | Material buyer      |          |        | 67        | : Cales                        | 0110  | Quote rules               | 01   |                     |                     | Folder        |        |     |    |
| FU06     | Buyer               |          |        |           | : sales                        | 000   | Charles                   |      |                     |                     | Folder        |        |     |    |
| FU07     | Sales administrator | r        |        | 63        | : Sales                        | SSD   | snipment management rules | Q.:  |                     |                     | Folder        |        |     |    |
| FU08     | Sales executive     |          |        | 64        | : Sales                        | TRS   | Auto process transactions | Q :  |                     |                     | Folder        |        |     |    |
| FU09     | Stock manager       |          |        | 65        | 1                              |       |                           | Q. I |                     |                     |               |        |     | v  |
| FU10     | Warehouse manag     | er       |        |           |                                |       |                           |      |                     |                     |               |        |     |    |
| FUTT     | Director            |          | *      | ٨٠٠       |                                |       |                           |      |                     |                     |               |        |     |    |
| Lastrea  | d                   |          |        | Acce      | 599                            |       |                           |      |                     |                     |               |        |     | ^  |
| Davament |                     |          |        | Acces     | is rights                      |       |                           |      |                     |                     |               |        |     |    |
| Paramet  | ers per group       |          |        |           |                                |       |                           |      |                     |                     |               |        |     |    |

Setup the payment entry type that should require an approval by Navigating to:

# Setup> A/P-A/R accounting> Payment entry type

| ⊼ ↑ ↓            | nent entry transact | tion                  |              |                  |        | Validation Copy : |
|------------------|---------------------|-----------------------|--------------|------------------|--------|-------------------|
| General          | Entry Steps Tr      | easury                |              |                  |        |                   |
| â                |                     |                       |              |                  |        | **^               |
| Payment transact | tion * Legislation  | Description *         | Shor         | rt description * | Group  |                   |
| ZAPCH            | Q : → ZAF           | Q : Manual Check      | : Ma         | anual Chk        | → Q. : |                   |
|                  | South African le    | gislati               |              |                  |        |                   |
| General          |                     |                       |              |                  |        | ^                 |
| Criteria         |                     |                       |              |                  |        |                   |
|                  | Access code         | Sign                  |              |                  |        |                   |
| ✓ Active         | → Q :               | Expense               |              |                  |        |                   |
|                  |                     | Unspecified           |              |                  |        |                   |
| Bank or cash     | Default payment att | ribute Interbank code | Rate type    |                  |        |                   |
| Bank             | PAY                 | Q. : → Q. :           | Daily rate   | -                |        |                   |
| Cash             |                     |                       |              | Swiss payment t  | vpe    |                   |
| Invoice rate     | application         | Due date management   | Cash payment | Normal           |        |                   |
| Payment method   | d                   |                       |              |                  |        |                   |
| 1. Q             |                     |                       |              |                  |        | \$ ⊾"             |
| Paymen           | nt method           |                       |              | Description      |        |                   |
| 1 : CHQ          |                     |                       | Q,           | Check            |        |                   |
| 2                |                     |                       | Q            | :                |        |                   |
|                  |                     |                       |              |                  |        |                   |

| All > Setup > AP-AR accounting                                              |           |      |
|-----------------------------------------------------------------------------|-----------|------|
| $\overline{\uparrow}\uparrow\downarrow\downarrow$ Payment entry transaction | alidation | Сору |
| General Entry Steps Treasury                                                |           |      |
| Processing                                                                  |           |      |
| Auto proposal 🖌                                                             |           |      |
| Bank allocation                                                             |           |      |
| Acceptance return                                                           |           |      |
| Authorization 🔽                                                             |           |      |
| Notes P/R posting                                                           |           |      |
| Portfolio update Group entry * Journal type                                 |           |      |
| Posting ~ Q i                                                               |           |      |
| Deposits/Remittances                                                        |           |      |
|                                                                             |           |      |
| Remittances     Paying banks     Bank file                                  |           |      |
| Electronic medium EDI                                                       |           |      |
|                                                                             |           |      |
| SEPA file Bank file group                                                   |           |      |
| SEPA generation Q :                                                         |           |      |
| Bank file split                                                             |           |      |
|                                                                             |           |      |
| Payment method Currency Due date                                            |           |      |
| Printing                                                                    |           |      |
| Payment report code                                                         |           |      |
| ZACHI Q : Mandatory printing                                                |           |      |
| Intermediate posting                                                        |           |      |
|                                                                             |           |      |

**Note**: The payments with Revenue sign are always approved. If the Authorization check box is cleared, all payments, regardless of the sign, will be processed with approved status. The process of creating the bank file will not be interrupted and the payments can be processed with the approved status.

Create your payment by navigating to:

| A/P-A/R accounting > Payments |                          |                   |             |                          |                |         |
|-------------------------------|--------------------------|-------------------|-------------|--------------------------|----------------|---------|
| \downarrow 🛓 🛛 Manual Check   |                          |                   |             |                          | Post Milestone | Approve |
| General                       |                          |                   |             |                          |                |         |
| •                             |                          |                   |             |                          |                | × /     |
| ment no.                      | Status                   |                   |             |                          |                |         |
| CH2301ZA011000001             | Entered                  |                   |             |                          |                |         |
| oved                          |                          |                   |             |                          |                |         |
|                               |                          |                   |             |                          |                |         |
|                               |                          |                   |             |                          |                |         |
| neral                         |                          |                   |             |                          |                |         |
|                               | Control to               | A                 | <b>A</b> dd |                          |                |         |
| 11 O € → 74059                |                          | 320000            | HO OI       | Samsung South Africa     |                |         |
| omp                           | 4. 1. 4.                 | 520000            |             | Juliisung Jouri Arrica   |                |         |
| unting date * Entry reference | Description              |                   | Bank        | Currency * BP amount     |                |         |
| 17/23                         |                          |                   | → ZA1ZA Q : | → ZAR Q :                | 1.200.00 ZAR   |         |
|                               |                          |                   | TEST        | Rand                     |                |         |
| al bank curr                  | Check number             |                   |             |                          |                |         |
| 1,200.00 ZAR                  |                          |                   |             |                          |                |         |
| Q                             |                          |                   |             |                          |                | \$      |
| Attribute thholdings Ar       | nount Allocated to BP    | Discount date Tax | U Quantity  | Distribution Cost Center | Market         |         |
| PAY Q.                        | 1,200.00 1,20            | 0.00              | Q:          | Q. :                     | Q. :           | Q :     |
| : Q:                          | 1                        |                   | Q:          | Q, I                     | Q. :           | Q.      |
| 4                             |                          |                   |             |                          |                |         |
| allocated to BP               | Remaining for allocation | Bank amount       | BP account  | t balance                |                |         |
|                               |                          |                   |             |                          |                |         |

A/P- A/R accounting> payment> payment receipt/entry

This will result in a Approve button available for selection on Payment entry screen GESPAY with the following:

- Approved This is the status of payment approval.
- Approve button Used to approve the payment. This button is only active for payments that are not yet approved.

The payment can be created and posted as not approved, so there is nothing blocking it and can be processed at a later stage.

If there are any changes on the payment which was approved by the user (and not approved by default), it will go back to a status of not approved. The payment will then require authorization.

If the payment has been approved by the user, the approving user and approval date are saved in the PAYMENTH table. If the approval is reverted, the approving user and approval date remain in the table. If approved again, these entries will be overwritten.

Create your manual remittance entry by navigating:

A/P- A/R accounting> Remittance> Manual remittance entry

Click create, add the required information, and select the payments you want to approve.

| 80ge X3              | Ē            |       |             |                     |                       |           |          |                      | Sug             | er administrate | or Superad | iministrator X3ERPV12/SI | ≖ ? ☆ <i>Ø</i>                        |
|----------------------|--------------|-------|-------------|---------------------|-----------------------|-----------|----------|----------------------|-----------------|-----------------|------------|--------------------------|---------------------------------------|
| Remittances          |              |       |             | All > A/P-A/R accou | nting > Remittances   |           |          |                      |                 |                 |            |                          | Defa                                  |
| Last read            |              |       |             | ⊼↑↓↓ Ma             | nual remittance entry |           |          |                      |                 |                 |            | Post                     | file Milestone                        |
| Entry batch          |              |       |             |                     |                       |           |          |                      |                 |                 |            |                          | ·                                     |
| Payments             |              |       |             | In Payment          | 5                     |           |          |                      |                 |                 |            |                          |                                       |
|                      |              |       | 00.         | â                   |                       |           |          |                      |                 |                 |            |                          | * 🖉 🔨                                 |
| Payment no.          | Acct. date   | Bank  | Transaction | Slip no.            |                       | Company   | Site *   |                      | Bank *          | Remittance      | group no.  | Payment type *           |                                       |
| т                    | <b>T</b> (11 | ۲     | ٢           |                     |                       | ZA10      | ZA011    | Q. I                 | ZA1ZA Q. 🗄      |                 |            | ZAPCH Q                  |                                       |
| ZAPCH2312ZA011000005 | 12/05/23     | ZA1ZA | ZAPCH       |                     |                       |           |          |                      | TEST            |                 |            | Manual Chk               |                                       |
| ZAPCH2310ZA011000002 | 10/06/23     | ZA1ZA | ZAPCH       | Status              |                       | Approval  | status   |                      | Discount type * |                 | Check type |                          |                                       |
| ZAPCH2301ZA011000003 | 01/18/23     | ZA1ZA | ZAPCH       | Slip entered        |                       | Partially | approved |                      |                 | *               |            | *                        |                                       |
| ZAPCH2301ZA011000002 | 01/18/23     | ZA1ZA | ZAPCH       |                     |                       |           |          |                      |                 |                 |            |                          |                                       |
|                      |              |       |             | E Q Appr            | . Number              |           | BP       | Company name         |                 | Due date        | C A        | mount Site               | ile βa                                |
|                      |              |       |             | 1 Yes               | ZAPCH2301ZA011000001  | Q.:       | ZA059    | Samsung South Africa | a               | 01/17/23        | ZAR        | 1,200.00 ZA011           | CHQ (                                 |
|                      |              |       |             | 2 No                | ZAPCH2301ZA011000002  | d i       | ZA059    | Samsung South Africa | a               | 01/18/23        | ZAR        | 1,000.00 ZA011           | CHQ (                                 |
|                      |              |       |             | 3 <b>N</b> O        | ZAPCH2301ZA011000003  | Q. i      | ZA059    | Samsung South Africa | a               | 01/18/23        | ZAR        | 1,500.00 ZA011           | CHQ (                                 |
|                      |              |       | i           | 4 1                 |                       | Q. i      |          |                      |                 |                 |            |                          |                                       |
|                      |              |       |             | Company total       | 3,700.00 ZAR          |           | 4        |                      |                 |                 |            |                          | · · · · · · · · · · · · · · · · · · · |
|                      |              |       |             | Bank total          | 3,700.00 ZAR          |           |          |                      |                 |                 |            |                          |                                       |

A new column has been added to the Payments grid in Manual remittance entry to show the approval status of each connected payment. This is only active and visible if the payment type has the Authorization flag set to Yes.

The following statuses have been made to the Manual remittance entry function.

- Approved status This displays the status of the connected payments on the remittance level:
  - Approved All connected payments are approved.
  - Partially approved Not all connected payments are approved.
  - $\circ$   $\;$  Not approved None of the connected payments are approved.

| Payments             |              |       |             | uu raymeni   | 5                    |         |            |             |                 |            |            |                |           |       |
|----------------------|--------------|-------|-------------|--------------|----------------------|---------|------------|-------------|-----------------|------------|------------|----------------|-----------|-------|
|                      |              |       | 00.         | ଭ            |                      |         |            |             |                 |            |            |                |           | * / ^ |
| Payment no.          | Acct. date   | Bank  | Transaction | Slip no.     |                      | Compan  | y Site *   |             | Bank *          | Remittance | group no.  | Payment type * |           |       |
| T                    | <b>T</b> (1) | τ     | T           |              |                      | ZA10    | ZA011      | Q :         | ZA1ZA Q         |            |            | ZAPCH Q        |           |       |
| ZAPCH2312ZA011000005 | 12/05/23     | ZA1ZA | ZAPCH       |              |                      |         |            |             | TEST            |            |            | Manual Chk     |           |       |
| ZAPCH2310ZA011000002 | 10/06/23     | ZA1ZA | ZAPCH       | Status       |                      | Approva | l status   |             | Discount type * |            | Check type |                |           |       |
| ZAPCH2301ZA011000003 | 01/18/23     | ZA1ZA | ZAPCH       | Slip entered |                      | Partial | v approved |             | Receipt         | *          |            | ÷              |           |       |
| ZAPCH2301ZA011000002 | 01/18/23     | ZA1ZA | ZAPCH       |              |                      |         |            |             | Longer to       |            | L          |                |           |       |
| ZAPCH2301ZA011000001 | 01/17/23     | ZA1ZA | ZAPCH       |              |                      |         |            |             |                 |            |            |                |           |       |
|                      |              |       |             | Payments     |                      |         |            |             |                 |            |            |                |           | ^     |
|                      |              |       |             | : Q          |                      |         |            |             |                 |            |            |                |           | s .*  |
|                      |              |       |             | Appr         | . Number             |         | BP         | Company nar | ne              | Due date   | C Am       | ount Site      | Bank file | Pa    |
|                      |              |       |             | 1 : Yes      | ZAPCH2301ZA011000001 | QI      | ZA059      | Samsung Sou | ith Africa      | 01/17/23   | ZAR        | 1.200.00 ZA011 |           | CHQ ( |
|                      |              |       |             | 2 : NO       | ZAPCH2301ZA011000002 | Q.I     | ZA059      | Samsung Sou | th Africa       | 01/18/23   | ZAR        | 1,000.00 ZA011 |           | CHQ ( |
|                      |              |       | + Insert    | No           | ZAPCH2301ZA011000003 | Q !     | ZA059      | Samsung Sou | th Africa       | 01/18/23   | ZAR        | 1,500.00 ZA011 |           | CHQ ( |
|                      |              |       | 12 Delet    |              |                      | 9:      |            |             |                 |            |            |                |           |       |
|                      |              |       | Popup vi    |              |                      |         | 4          |             |                 |            |            |                |           |       |
|                      |              |       | Payment     | and total    |                      |         |            |             |                 |            |            |                |           |       |
|                      |              |       | Approve     | ly total     |                      |         |            |             |                 |            |            |                |           |       |
|                      |              |       |             |              |                      |         |            |             |                 |            |            |                |           |       |
|                      |              |       |             |              | 3,700.00 ZAR         |         |            |             |                 |            |            |                |           |       |
|                      |              |       |             | Bank total   |                      |         |            |             |                 |            |            |                |           |       |
|                      |              |       |             | Donk (Otal   |                      |         |            |             |                 |            |            |                |           |       |

You can also approve each single connected payment from the remittance level (only for authorized users).

### Bank file and posting can be either manual remittance or automatic remittance creation.

#### Manual remittance creation.

Posting and creating the bank file are only possible if all the connected payments are approved.

If there are multiple payments connected with different approval statuses, you can approve all payments that have not yet been approved by mass (for authorized users).

It is also possible to remove all payments that are not approved from the remittance by mass.

| Paymen                                              | ts                                                                               |                                                                                                    |                                  |                                                                 |                           |                                                                                    |                                 |                                                |                                                      | ZOOM                                                                                                    | ^                                      |
|-----------------------------------------------------|----------------------------------------------------------------------------------|----------------------------------------------------------------------------------------------------|----------------------------------|-----------------------------------------------------------------|---------------------------|------------------------------------------------------------------------------------|---------------------------------|------------------------------------------------|------------------------------------------------------|----------------------------------------------------------------------------------------------------|----------------------------------------|
| 1                                                   |                                                                                  |                                                                                                    |                                  |                                                                 |                           |                                                                                    |                                 |                                                |                                                      | Accounting docu<br>Transaction                                                                                         | ment                                   |
| ip no.                                              |                                                                                  | Company                                                                                                  | Site *                           |                                                                 | Bank *                    | Remittance g                                                                       | group no.                       | Payment type                                   | *                                                    | FUNCTION                                                                                                    | ~                                      |
| ZAPCH2401ZA                                         | A011000001 Q :                                                                   | ZA10                                                                                                    | ZA011                            | Q. :                                                            | ZA1ZA Q                   |                                                                                    |                                 | ZAPCH (                                        | <b>a</b> :                                           | Execution date                                                                                                    |                                        |
|                                                     |                                                                                  |                                                                                                    |                                  |                                                                 | TEST                      |                                                                                    |                                 | Manual Chk                                     |                                                      | Whitelist check                                                                                                    |                                        |
| atus                                                |                                                                                  | Approval stat                                                                                            | tus                              |                                                                 | Discount type *           |                                                                                    | Check type                      |                                                |                                                      | Group remittance                                                                                                    | es                                     |
|                                                     |                                                                                  |                                                                                                    |                                  |                                                                 |                           |                                                                                    |                                 |                                                |                                                      | droup remittante                                                                                                    |                                        |
| Slip entered                                        |                                                                                  | Partially app                                                                                            | proved                           |                                                                 | Receipt                   | •                                                                                  |                                 | -                                              |                                                      | PAYMENTS                                                                                                    | ^                                      |
| Slip entered                                        |                                                                                  | Partially app                                                                                            | proved                           |                                                                 | Receipt                   | •                                                                                  |                                 | •                                              |                                                      | PAYMENTS<br>Approve all                                                                                                | ^                                      |
| Slip entered                                        |                                                                                  | Partially app                                                                                            | proved                           |                                                                 | Receipt                   | Ŧ                                                                                  |                                 | T                                              |                                                      | PAYMENTS<br>Approve all<br>Remove unappro                                                                              | ^<br>wed                               |
| ayments                                             |                                                                                  | Partially app                                                                                            | proved                           |                                                                 | Receipt                   | Ţ                                                                                  |                                 | Ţ                                              |                                                      | PAYMENTS<br>Approve all<br>Remove unappro<br>Approve all<br>SELECTION                                                  | ved<br><                               |
| ayments                                             | . Number                                                                         | Partially app                                                                                            | proved                           | Company name                                                    | Receipt                   |                                                                                    | C A                             | T                                              | Site                                                 | PAYMENTS<br>Approve all<br>Response unappro<br>Approve all<br>SELECTION<br>E<br>UTILITIES                              | wed                                    |
| ayments<br>Q<br>Appr<br>1 Yes                       | . Number<br>ZAPCH2301ZA011000001                                                 | Partially app                                                                                            | proved                           | Company name<br>Samsung South                                   | Receipt                   | Due date 01/17/23                                                                  | C A                             | mount 1,200.00                                 | Site<br>ZA011                                        | PAYMENTS<br>Approve all<br>Repower Unappro<br>Approve all<br>SELECTION<br>UTILITIES<br>BROWSING                        | •••••••••••••••••••••••••••••••••••••• |
| ayments<br>Q<br>Appr<br>2 No                        | . Number<br>ZAPCH2301ZA011000001<br>ZAPCH2301ZA011000002                         | Partially app                                                                                            | 059<br>059                       | Company name<br>Samsung South<br>Samsung South                  | e<br>h Africa<br>h Africa | •<br>Due date<br>01/17/23<br>01/18/23                                              | C A<br>ZAR<br>ZAR               | ▼<br>mount<br>1,200.00<br>1,000.00             | Site<br>ZA011<br>ZA011                               | PAYMENTS<br>PAYMENTS<br>Approve all<br>Banouse Unappro<br>Approve for<br>SELECTION<br>UTILITIES<br>BROWSING<br>Reports | ved<br><                               |
| ayments<br>Q<br>Appr<br>1 : Yes<br>2 : No<br>3 : No | . Number<br>ZAPCH2301ZA011000002<br>ZAPCH2301ZA011000002<br>ZAPCH2301ZA011000002 | Partially app                                                                                            | proved                           | Company name<br>Samsung South<br>Samsung South<br>Samsung South | e<br>h Africa<br>h Africa | <ul> <li>Due date</li> <li>01/17/23</li> <li>01/18/23</li> <li>01/18/23</li> </ul> | C A<br>ZAR<br>ZAR<br>ZAR        | mount<br>1,200.00<br>1,000.00<br>1.500.00      | Site<br>ZA011<br>ZA011<br>ZA011                      | PAYMENTS<br>Approve all<br>Banowe Unappro<br>Approve Street<br>SELECTION<br>UTILITIES<br>BROWSING<br>Reports<br>HELP   | vved                                   |
| Appr<br>Appr<br>Yes<br>No<br>No                     | . Number<br>ZAPCH2301ZA011000001<br>ZAPCH2301ZA011000002<br>ZAPCH2301ZA011000003 | Partially app           BP           Q. :         ZA           Q. :         ZA           Q. :         ZA | proved<br>0<br>059<br>059<br>059 | Company name<br>Samsung South<br>Samsung South<br>Samsung South | e<br>h Africa<br>h Africa | Due date<br>01/17/23<br>01/18/23<br>01/18/23                                       | C A<br>ZAR<br>ZAR<br>ZAR<br>ZAR | •<br>mount<br>1,200.00<br>1,000.00<br>1,500.00 | Site           ZA011           ZA011           ZA011 | PAYMENTS<br>PAYMENTS<br>Approve all<br>Refrome unippro<br>Approved<br>UTILITES<br>BROWSING<br>Reports<br>HELP<br>Yin   | vved                                   |

Once all the payments have been authorized the post and bank file button will be available for selection.

| > A/P-A/R accounting > Remittances                                        |                 |            |                 |            |            |                |                |
|---------------------------------------------------------------------------|-----------------|------------|-----------------|------------|------------|----------------|----------------|
| $\uparrow \downarrow \psi$ Manual remittance entry<br>$\bigcirc$ Payments |                 |            |                 |            |            | PostBank       | file Milestone |
| <u>.</u>                                                                  |                 |            |                 |            |            |                | * /            |
| Slip no.                                                                  | Company         | Site *     | Bank *          | Remittance | group no.  | Payment type * |                |
| ZAPCH2401ZA011000001 Q:                                                   | ZA10            | ZA011 Q. : | ZA1ZA Q         |            |            | ZAPCH Q        |                |
|                                                                           |                 |            | TEST            |            |            | Manual Chk     |                |
| Status                                                                    | Approval status |            | Discount type * |            | Check type |                |                |
| Slip entered                                                              | Approved        |            | Receipt         | •          |            | •              |                |
| Appr Number                                                               | BP              | Company    | name            | Due date   | C Am       | nount Site     | Bank file      |
| 1 : Yes ZAPCH2301ZA011000001                                              | Q. : ZA059      | Samsung    | South Africa    | 01/17/23   | ZAR        | 1,200.00 ZA011 | CHQ            |
| 2 : Yes ZAPCH2301ZA011000002                                              | Q.: ZA059       | Samsung    | South Africa    | 01/18/23   | ZAR        | 1,000.00 ZA011 | CHQ            |
| 3 Yes ZAPCH2301ZA011000003                                                | Q. : ZA059      | Samsung    | South Africa    | 01/18/23   | ZAR        | 1,500.00 ZA011 | CHQ            |
| 4 :                                                                       | QI              |            |                 |            |            |                |                |
|                                                                           | 4               |            |                 |            |            |                |                |
| Company total                                                             |                 |            |                 |            |            |                |                |
|                                                                           |                 |            |                 |            |            |                |                |
| 3,700.00 ZAR                                                              |                 |            |                 |            |            |                |                |
| Bank total                                                                |                 |            |                 |            |            |                |                |
|                                                                           |                 |            |                 |            |            |                |                |
| 3,700.00 ZAR                                                              |                 |            |                 |            |            |                |                |

## Automatic remittance creation

A/P- A/R accounting> Remittance> Automatic remittance creation.

| Automatic remittance creation                                                                                                    | ок і >                                                                                                    |
|----------------------------------------------------------------------------------------------------|----------------------------------------------------------------------------------------------------|
| Company *         Legislation =           All companies         ZA10         Q. ‡           South African Com         South African                                                                                                    |                                                                                                    |
| Site ★ All sites election                                                                                                    |                                                                                                    |
| Transaction *                                                                                                    | Minimum payment ZAR                                                                                                    |
| All entry batches Approved payments only ntry batch                                                                                                    | ZAR Max. remittance amt. ZAR                                                                                              |
| All banks     → ZA1ZA Q ⋮       First National Bank (Z)                                                                                                    | Remittance site *       Reference group       Discount type *       Execution date                                        |
| User *       All users       → ADMIN Q :       System Administrator                                                                                                    | Receipt                                                                                                    |
| All currencies                                                                                                    |                                                                                                    |
| All currencies tems until                                                                                                    |                                                                                                    |
| All currencies                                                                                                    | Next error Next warning                                                                                                   |
| All currencies     ems until     ems until     m :      Consequences     Log Reading F40105      Consequences     Consequences                | Next error Next warning                                                                                                   |
| All currencies  terms until  All currencies  terms until  All currencies  terms until  All currencies  All currencies  All cu | Next error Next warning<br>16 Results Display: 25 * • •                                                                   |
| All currencies     Image: Image: Image      | Next error Next warning<br>16 Results Display: 25 • • • •                                                                 |
| All currencies           tems until           em 1           em 1           <                                                                                                    | Next error Next warning<br>16 Results Display: 25 * • •<br>16 Results Display: 25 * • •<br>10 Results Display: 25 * • • • |

Approved payments only - This makes sure no un-approved payments are passed to the remittances, which are created automatically.

The bank remittance will be created for each payment created and you can file the remittance on manual remittance screen, and you can print your bank file from the manual remittance screen.

### Electronic remittance (FICMAG)

In the bank file generation process, only approved payments are considered.

In the case where payments are not approved and are connected to the remittance, the bank file is not created, and a log message is displayed.

In case of grouping of remittances (one bank file created for an entire group of remittances), if a remittance exists with not all payments approved – the bank file is not created, and a log message is displayed. Bank files for other groups or single remittances with all payment approved, are created.